# Cómo insertar un archivo en Wikipedia

## 1 Accede a Wikipedia

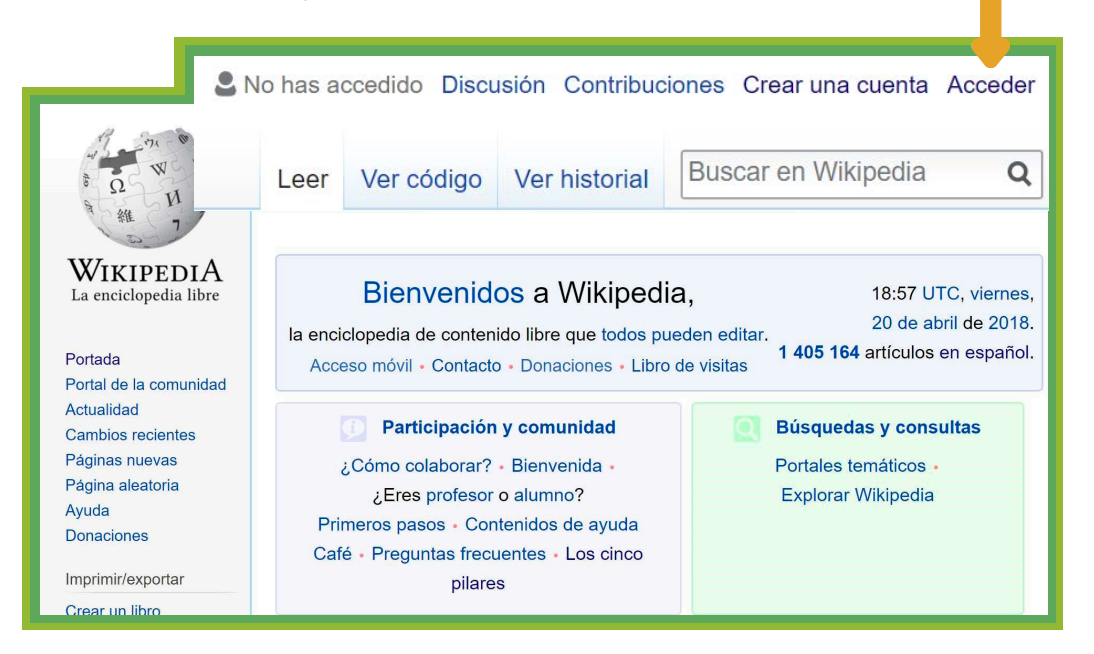

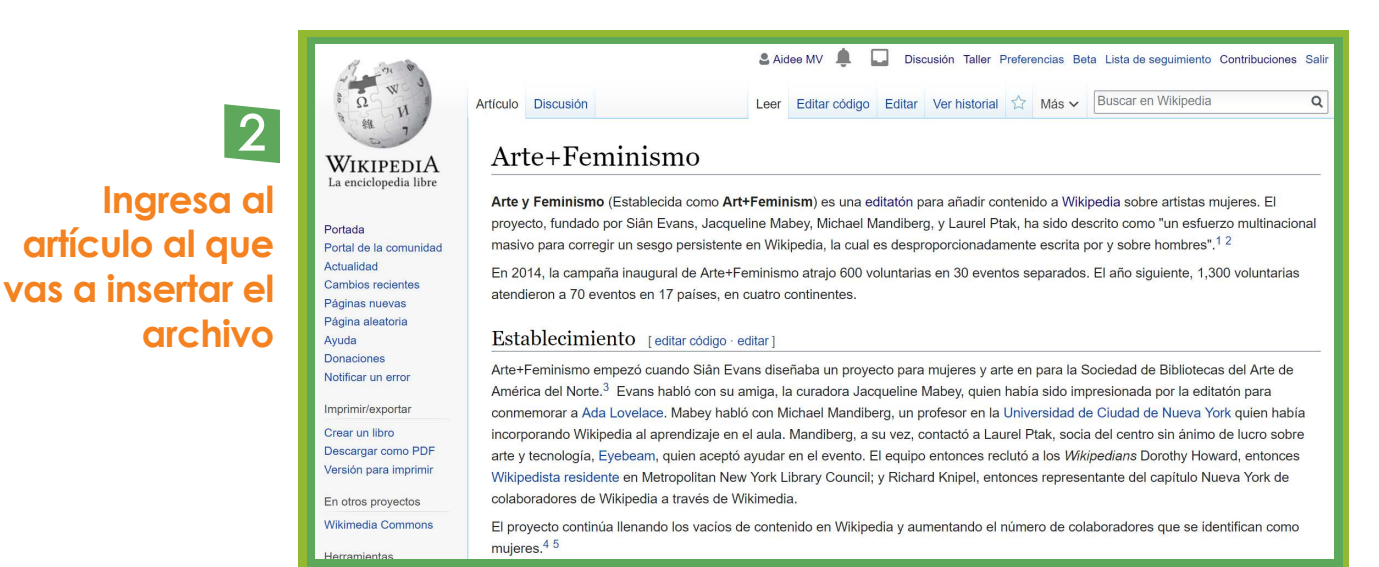

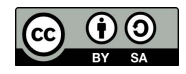

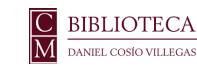

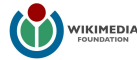

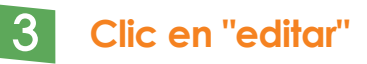

|                                                              |                                                                                                    | 2 Aid                                                                    | lee MV 🌲 🛛                                                                                                    | Dis                                                                       | cusión Taller I                                                                                        | Prefer                                           | encias Be                                                                             | ta Lista de seguimiento Contrib                                                                                                    | uciones Salir                                               |
|--------------------------------------------------------------|----------------------------------------------------------------------------------------------------|--------------------------------------------------------------------------|----------------------------------------------------------------------------------------------------|---------------------------------------------------------------------------|----------------------------------------------------------------------------------------------------|--------------------------------------------------|---------------------------------------------------------------------------------------|----------------------------------------------------------------------------------------------------|-------------------------------------------------------------|
| tículo                                                       | Discusión                                                                                                    | Leer                                                                     | Editar código                                                                                                  | <u>Editar</u>                                                             | Ver historial                                                                                          | ☆                                                | Más 🗸                                                                                 | Buscar en Wikipedia                                                                                                    | Q                                                           |
| Ar                                                           | te+Feminismo                                                                                                    |                                                                          |                                                                                                    |                                                                           |                                                                                                    |                                                  |                                                                                       |                                                                                                    |                                                             |
| Arte y<br>proye<br>masiv                                     | y Feminismo (Establecida como Art-<br>cto, fundado por Siân Evans, Jacque<br>vo para corregir un sesgo persistente                                                                                                    | <b>⊦Femir</b><br>line Ma<br>en Wik                                       | <b>iism</b> ) es una e<br>bey, Michael N<br>ipedia, la cual                                                    | ditatón p<br>/landiber<br>es desp                                         | oara añadir co<br>g, y Laurel Pt<br>roporcionadar                                                      | nteni<br>ak, h<br>nenti                          | ido a Wik<br>a sido de<br>e escrita                                                   | ipedia sobre artistas mujeres<br>scrito como "un esfuerzo mu<br>por y sobre hombres". <sup>1 2</sup>                                                                                                   | . El<br>Itinacional                                         |
| En 20<br>atend                                               | 014, la campaña inaugural de Arte+Fe<br>lieron a 70 eventos en 17 países, en o                                                                                                    | eminisn<br>cuatro (                                                      | no atrajo 600 v<br>continentes.                                                                                | oluntaria                                                                 | is en 30 even                                                                                          | tos s                                            | eparados                                                                              | . El año siguiente, 1,300 volu                                                                                                    | Intarias                                                    |
| Esta                                                         | ablecimiento [editar código · e                                                                                                    | ditar ]                                                                  |                                                                                                    |                                                                           |                                                                                                    |                                                  |                                                                                       |                                                                                                    |                                                             |
| Arte+<br>Améri<br>conm<br>incorp<br>arte y<br>Wikip<br>colab | Feminismo empezó cuando Siân Eva<br>ica del Norte. <sup>3</sup> Evans habló con su a<br>emorar a Ada Lovelace. Mabey habló<br>porando Wikipedia al aprendizaje en e<br>tecnología, Eyebeam, quien aceptó<br>edista residente en Metropolitan New<br>oradores de Wikipedia a través de W | miga, l<br>miga, l<br>o con M<br>el aula.<br>ayudar<br>York L<br>ikimedi | rñaba un proye<br>a curadora Jac<br>lichael Mandib<br>Mandiberg, a<br>en el evento. I<br>ibrary Council;<br>a. | ecto para<br>equeline<br>erg, un p<br>su vez, c<br>El equipo<br>g y Richa | n mujeres y ar<br>Mabey, quien<br>profesor en la<br>contactó a Lat<br>o entonces red<br>rd Knipel, ent | te en<br>habí<br>Univ<br>urel F<br>clutó<br>once | a para la S<br>a sido im<br>ersidad d<br>Ptak, socia<br>a los <i>Wik</i><br>s represe | Sociedad de Bibliotecas del A<br>presionada por la editatón pa<br>e Ciudad de Nueva York quie<br>a del centro sin ánimo de luc:<br><i>ipedians</i> Dorothy Howard, er<br>intante del capítulo Nueva Yo | arte de<br>ara<br>en había<br>ro sobre<br>ntonces<br>ork de |

#### 4 Coloca el cursor donde deseas colocar la imagen

## 5 Da clic en "Insertar" y selecciona "Multimedia" del menú desplegable

| Artículo Discusión Leer Editar códige                          |                 |            |         |                 | o Editar  | historia   | I ☆  | Más 🗸                                     | Busca                              | r en Wikip | edia      | Q              |          |
|----------------------------------------------------------------|-----------------|------------|---------|-----------------|-----------|------------|------|-------------------------------------------|------------------------------------|------------|-----------|----------------|----------|
| 5 0                                                            | Párrafo 🗸       | <u>A</u> ~ | ര       | <b>66</b> Citar | :≡ ~      | Insertar 🗸 | Ω    |                                           | 1                                  | ? ≡        |           | Publicar o     |          |
| Arte                                                           | +Femir          | nismo      | C       |                 |           | Multim     | edia |                                           |                                    |            |           |                |          |
|                                                                |                 |            |         |                 |           | Plantill   | а    |                                           | _                                  |            |           |                |          |
| Arte y Feminismo (Establecida como Art+Feminism) es una        |                 |            |         |                 |           |            |      |                                           | kipedia sobre artistas mujeres. El |            |           |                |          |
| proyecto                                                       | , fundado por S | iân Evans  | s, Jacq | ueline Mabey    | , Michae  |            |      |                                           | le                                 | scrito co  | omo "un e | sfuerzo multir | nacional |
| masivo para corregir un sesgo persistente en Wikipedia, la cua |                 |            |         | N Máo           |           |            | a t  | a por y sobre hombres". <sup>[1][2]</sup> |                                    |            |           |                |          |
| En 2014                                                        | la campaña in   | augural de | e Arte+ | Feminismo a     | trajo 600 | ▼ Wid5     |      |                                           | . DS                               | . El año   | siguiente | , 1,300 volunt | tarias   |
| atendier                                                       | on a 70 eventos | en 17 pa   | íses, e | n cuatro cont   | inentes.  |            |      |                                           |                                    |            |           |                |          |

#### Establecimiento

Arte+Feminismo empezó cuando Siân Evans diseñaba un proyecto para mujeres y arte en para la Sociedad de Bibliotecas del Arte de América del Norte.<sup>[3]</sup> Evans habló con su amiga, la curadora Jacqueline Mabey, quien había sido impresionada por la editatón para conmemorar a Ada Lovelace. Mabey habló con Michael Mandiberg, un profesor en la Universidad de Ciudad de Nueva York quien había incorporando Wikipedia al aprendizaje en el aula. Mandiberg, a su vez, contactó a Laurel Ptak, socia del centro sin ánimo de lucro sobre arte y tecnología, Eyebeam, quien aceptó ayudar en el evento. El equipo entonces reclutó a los *Wikipedians* Dorothy Howard, entonces Wikipedista residente en Metropolitan New York Library Council; y Richard Knipel, entonces representante del capítulo Nueva York de colaboradores de Wikipedia a través de Wikimedia.

#### 6 Busca la imagen que vas a agregar y seleccionala

| Cancelar   | Ioulo Disousión Vorbistorial S2 Más et IBUSCAL EN Wik<br>Configuración multimedia | inedia        |
|------------|-----------------------------------------------------------------------------------|---------------|
| Buscar     | Subir                                                                             |               |
| Q Min      | litatón "Los Intelectuales y el espacio público"                                  |               |
| <b>_</b> _ |                                                                                   | ti            |
|            |                                                                                   | n             |
| Mini-edita |                                                                                   | rt<br>ar      |
|            |                                                                                   | in<br>O<br>t/ |

### 7 En la siguiente ventana da clic en "Usar esta imagen"

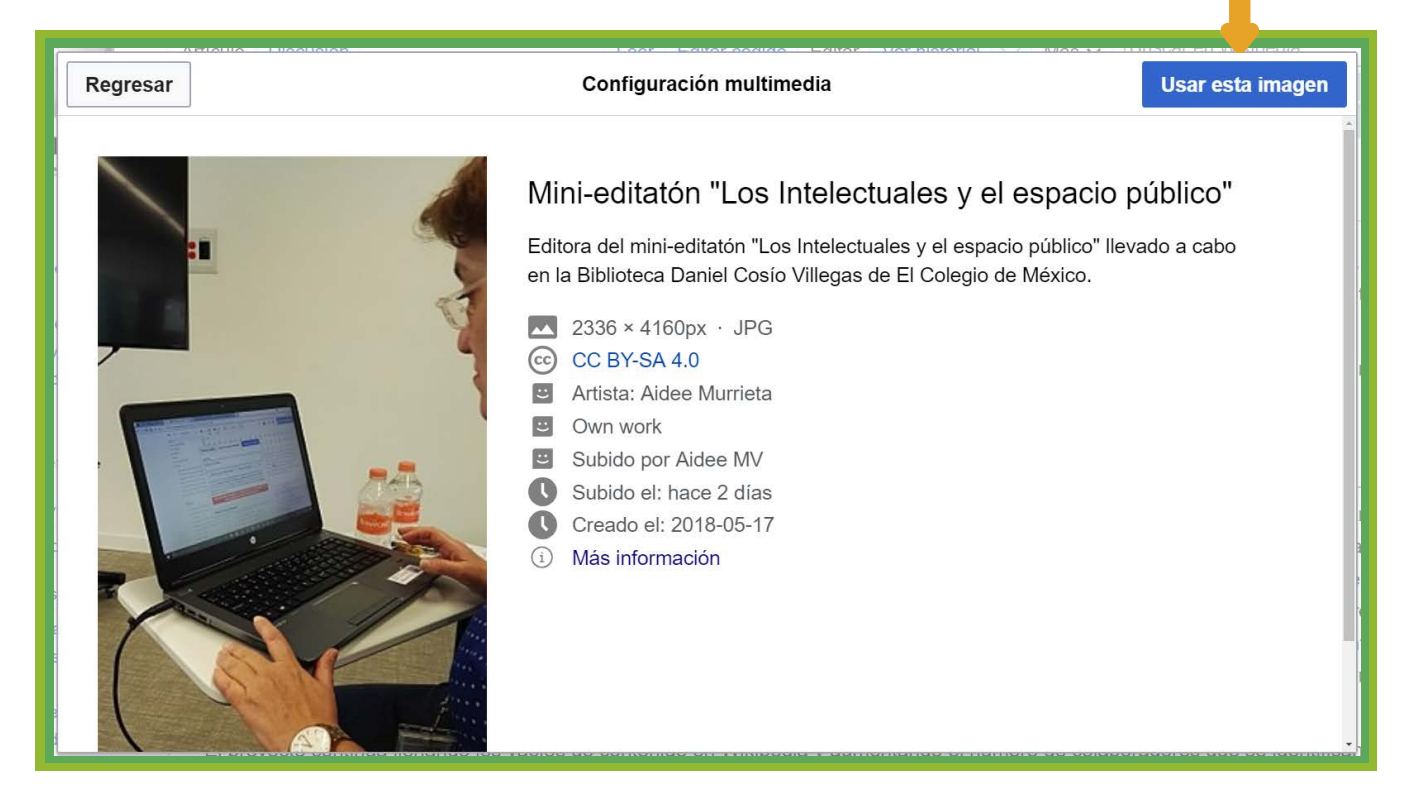

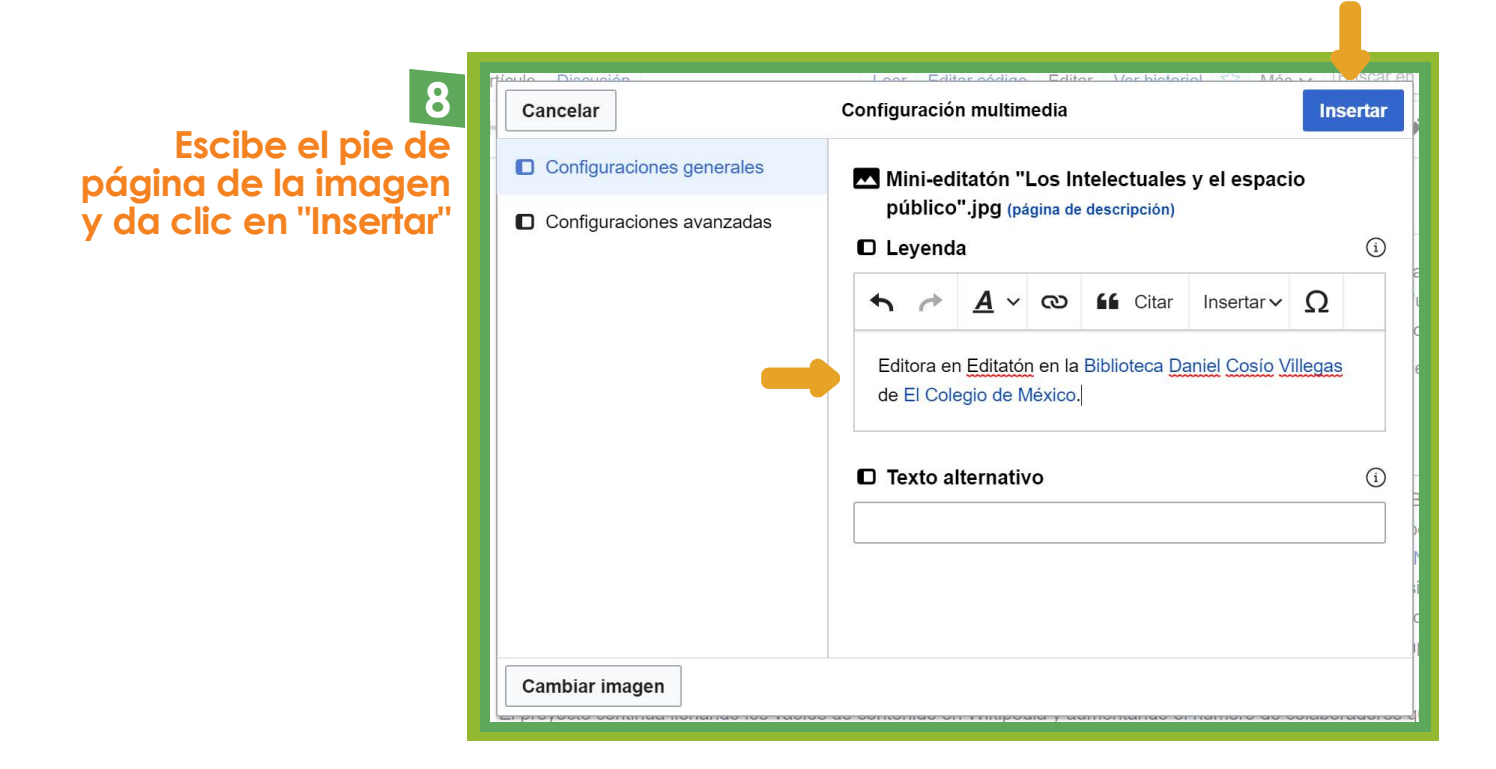

#### 💡 Una vez que está insertado el archivo da clic en "Publicar cambios"

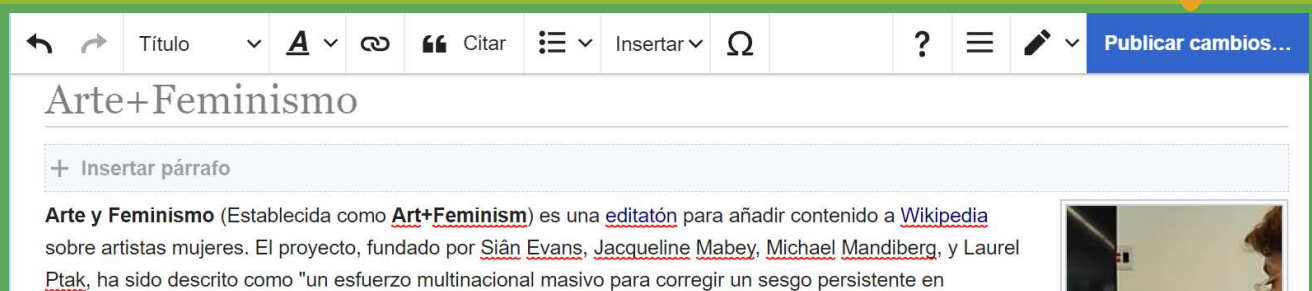

Wikipedia, la cual es desproporcionadamente escrita por y sobre hombres".<sup>[1][2]</sup>

En 2014, la campaña inaugural de Arte+Feminismo atrajo 600 voluntarias en 30 eventos separados. El año siguiente, 1,300 voluntarias atendieron a 70 eventos en 17 países, en cuatro continentes.

#### Establecimiento

Arte+Feminismo empezó cuando Siân Evans diseñaba un proyecto para mujeres y arte en para la Sociedad de Bibliotecas del Arte de América del Norte.<sup>[3]</sup> Evans habló con su amiga, la curadora Jacqueline Mabey, quien había sido impresionada por la editatón para conmemorar a Ada Lovelace. Mabey habló con Michael Mandiberg, un profesor en la Universidad de Ciudad de Nueva York quien había incorporando Wikipedia al aprendizaje en el aula. Mandiberg, a su vez, contactó a Laurel Ptak, socia del centro sin ánimo de lucro sobre arte y tecnología, Eyebeam, quien aceptó ayudar en el evento. El equipo entonces reclutó a los *Wikipedians* Dorothy Howard, entonces Wikipedista residente en Metropolitan New York Library Council; y Richard Knipel,

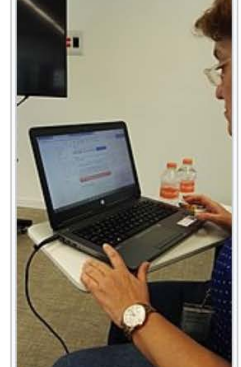

Editora en Editatón en la Biblioteca Daniel Cosío Villegas de El Colegio de México.

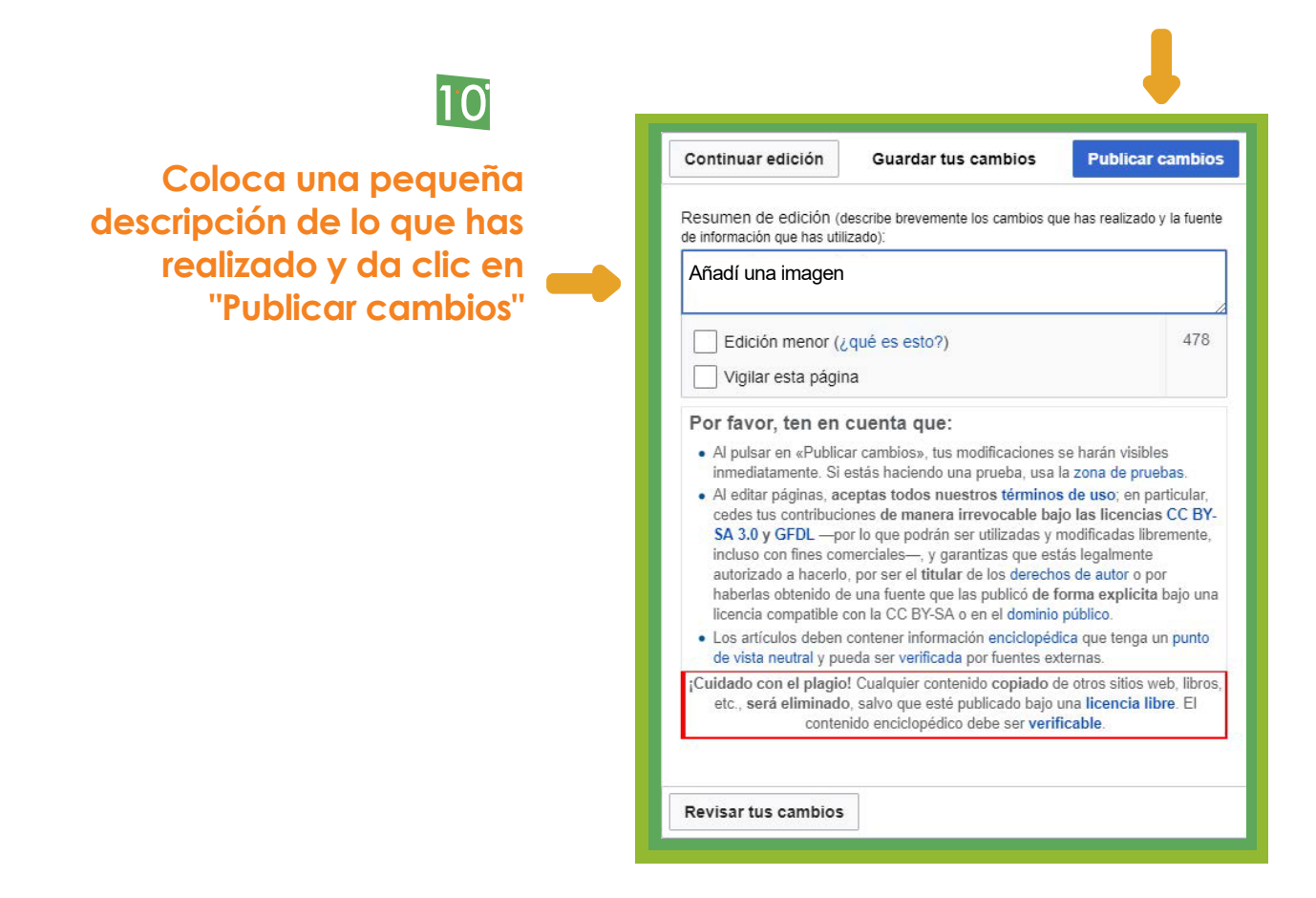

#### Ahora el artículo contiene un archivo ilustrativo

| ículo Discusión                                                                                                    | Leer                                                                                                    | Editar código                                                                                            | Editar Ve                                                              | r historial                                                                         | Más ∨                                                                    | Buscar en Wikipedia                                                                             |                                                                                             |
|----------------------------------------------------------------------------------------------------|----------------------------------------------------------------------------------------------------|----------------------------------------------------------------------------------------------------|------------------------------------------------------------------------|-------------------------------------------------------------------------------------|--------------------------------------------------------------------------|-------------------------------------------------------------------------------------------------|---------------------------------------------------------------------------------------------|
| Arte+Feminismo                                                                                                    |                                                                                                    |                                                                                                    |                                                                        |                                                                                     |                                                                          |                                                                                                 |                                                                                             |
| <b>.rte y Feminismo</b> (Establecida como <b>Art+Feminism</b> ) es una editatón<br>labey, Michael Mandiberg, y Laurel Ptak, ha sido descrito como "un es<br>esproporcionadamente escrita por y sobre hombres". <sup>12</sup>                                                                                                    | para añadir contenido a Wikipedia<br>fuerzo multinacional masivo para e                                                                                                    | sobre artistas m<br>corregir un sesgo                                                                    | o persisten                                                            | proyecto, fund<br>ite en Wikiped                                                    | lado por S<br>ia, la cual                                                | Slân Evans, Jacqueline<br>es                                                                    |                                                                                             |
| n 2014, la campaña inaugural de Arte+Feminismo atrajo 600 voluntar<br>uatro continentes.                                                                                                    | as en 30 eventos separados. El ar                                                                                                    | ňo siguiente, 1,30                                                                                       | 00 voluntar                                                            | rias atendieror                                                                     | n a 70 eve                                                               | ntos en 17 países, en                                                                           |                                                                                             |
| Istablecimiento                                                                                                    |                                                                                                    |                                                                                                    |                                                                        |                                                                                     |                                                                          |                                                                                                 |                                                                                             |
| rte+Feminismo empezó cuando Siân Evans diseñaba un proyecto par<br>miga, la curadora Jacqueline Mabey, quien había sido impresionada p<br>niversidad de Ciudad de Nueva York quien había incorporando Wikip<br>icro sobre arte y tecnología, Eyebeam, quien aceptó ayudar en el eve<br>letropolitan New York Library Council; y Richard Knipel, entonces repr | a mujeres y arte en para la Socied<br>or la editatón para conmemorar a <i>i</i><br>edia al aprendizaje en el aula. Man<br>nto. El equipo entonces reclutó a lo<br>esentante del capítulo Nueva York | lad de Biblioteca:<br>Ada Lovelace. M<br>diberg, a su vez,<br>os <i>Wikipedians</i> D<br>de colaboradore | s del Arte d<br>abey hablo<br>contactó a<br>lorothy Hov<br>es de Wikip | de América de<br>ó con Michael<br>a Laurel Ptak,<br>ward, entonce<br>pedia a través | l Norte. <sup>3</sup><br>Mandiber<br>socia del<br>s Wikiped<br>de Wikime | Evans habló con su<br>g, un profesor en la<br>centro sin ánimo de<br>ista residente en<br>edia. |                                                                                             |
| l proyecto continúa llenando los vacíos de contenido en Wikipedia y a                                                                                                    | umentando el número de colabora                                                                                                    | dores que se ide                                                                                         | ntifican co                                                            | mo mujeres. <sup>4</sup>                                                            | 5                                                                        |                                                                                                 | Editora en Editatón en<br>la Biblioteca Daniel Cosi<br>Villegas de El Colegio de<br>México. |
|                                                                                                    |                                                                                                    |                                                                                                    |                                                                        |                                                                                     | 0                                                                        |                                                                                                 | -                                                                                           |
| <ol> <li>↑ «Art+Feminism's 2015 Wikipedia Edit-a-thon Adds 334 Articles on Fer</li> <li>↑ «101 Women Artists Who Got Wikipedia Pages This Week» Ø. ARTne</li> </ol>                                                                                                    | ws. Consultado el 11 de marzo de 201                                                                                                    | o de 2015. Consult<br>16.                                                                                | lado el 11 de                                                          | e marzo de 201                                                                      | 0.                                                                       |                                                                                                 |                                                                                             |
| 3. ↑ Feinstein, Laura (2 de marzo de 2015). «Mass Wikipedia Edit To Make                                                                                                    | The Internet Less Sexist» @. magazir                                                                                                    | ne.good.is. Good V                                                                                       | Vorldwide. C                                                           | Consultado el 17                                                                    | de octubri                                                               | e de 2015.                                                                                      |                                                                                             |

- 4. ↑ McGurran, Brianna (18 de febrero de 2015). «MoMA to Host Wikipedia Edit-a-Thon to Tackle Gender Imbalance» @. The New York Observer. Consultado el 18 de octubre de 2015.
- 5. † Krasny, Michael (13 de marzo de 2015). «Wikipedia's Gender and Race Gaps: Forum» P. Forum. KQED-FM. Consultado el 18 de octubre de 2015.